## メール通知パスワードの利用登録

### 1. メニューを選択

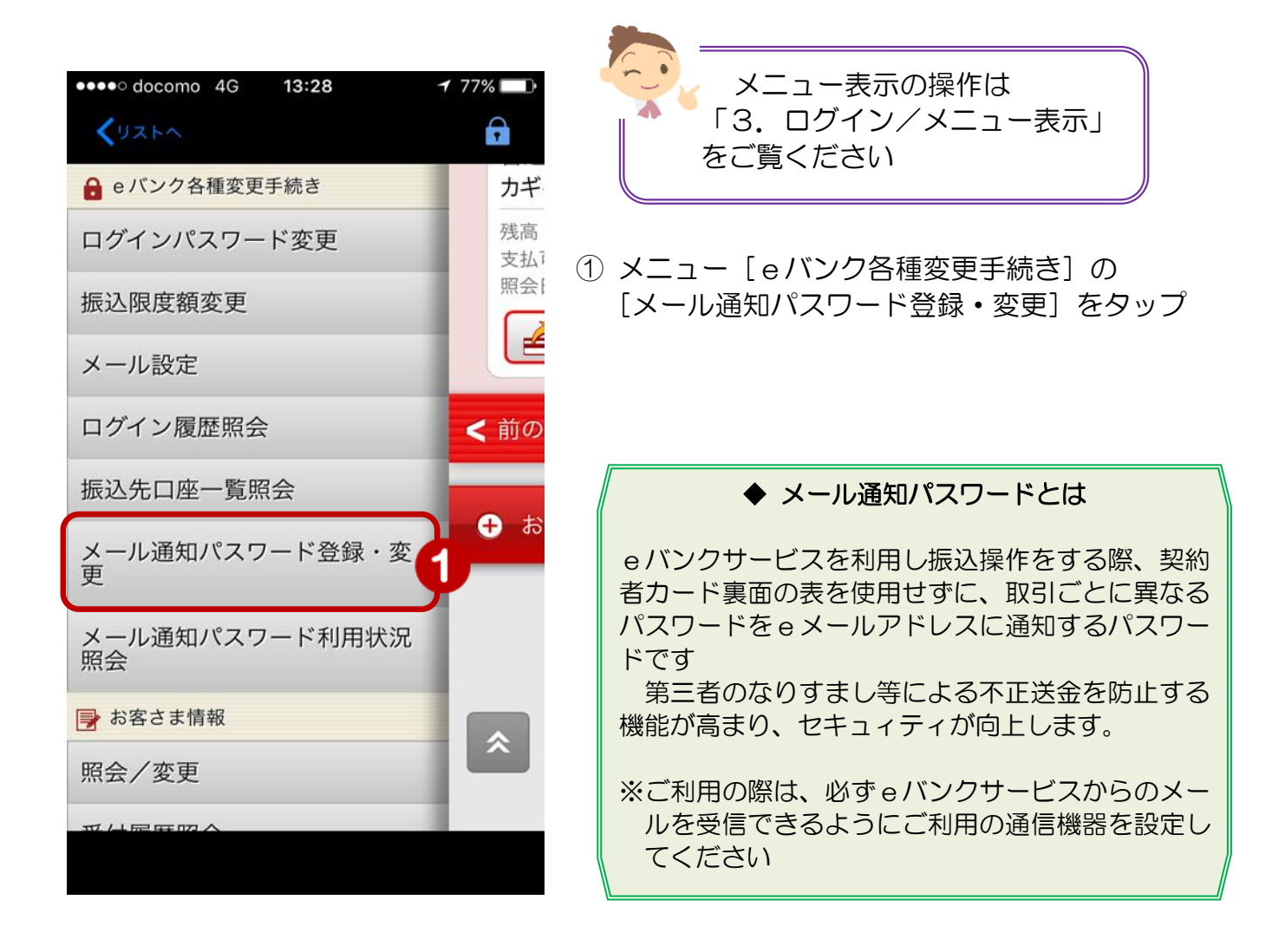

# 2. メールアドレスの選択

| メニューが表示されます                                                            |                                                                                                   |
|------------------------------------------------------------------------|---------------------------------------------------------------------------------------------------|
| ●●●● docomo 4G 9:05                                                    |                                                                                                   |
| אינגע <b>ווע אינגע ערעטע געע געע געע געע געע געע געע געע געע </b>      |                                                                                                   |
| メール通知パスワード<br>利用申込登録                                                   | <ul> <li>② 【メール種別】をタップし</li> <li>【メールアドレス選択画面】から</li> </ul>                                       |
| メール通知パスワード利用登録を行い<br>ます。                                               | 登録するメールアドレスを選択<br>【メールアドレス選択画面】                                                                   |
| 登録されているメールアドレスからメ<br>ール通知パスワードに使用するメール<br>アドレスを選択してください。               | 反る<br>メールアドレス<br>first11@xxxx.cojp<br>パソコン等<br>メールアドレス2<br>second22@xxxx.cojp<br>パソコン等            |
| メールアドレス種別                                                              | DS202(0120 2017/09/26 09/05/50                                                                    |
| メール種別 代表メールアドレス > 2                                                    | Copyright © 2014 The KAGOSHIMA BANK, L                                                            |
| メールアドレス                                                                | 表示内容を確認                                                                                           |
| メール<br>アドレス first11@xxxxx.co.jp                                        |                                                                                                   |
| メール形式 <b>パソコン等</b><br>*セキュリティの観点よりモバイル端末に送信され<br>るメールアドレスの選択を推奨しております。 | 「メール通知バスワード」受信アドレスの登録は、1件のみです<br>また、セキュリティの観点よりモバイル端末に送信されるメールアドレスや振込操作する端末以外のメールアドレスの選択を推奨しております |
| 入力内容を確認 3                                                              |                                                                                                   |
|                                                                        |                                                                                                   |

## 3. メールアドレスの登録

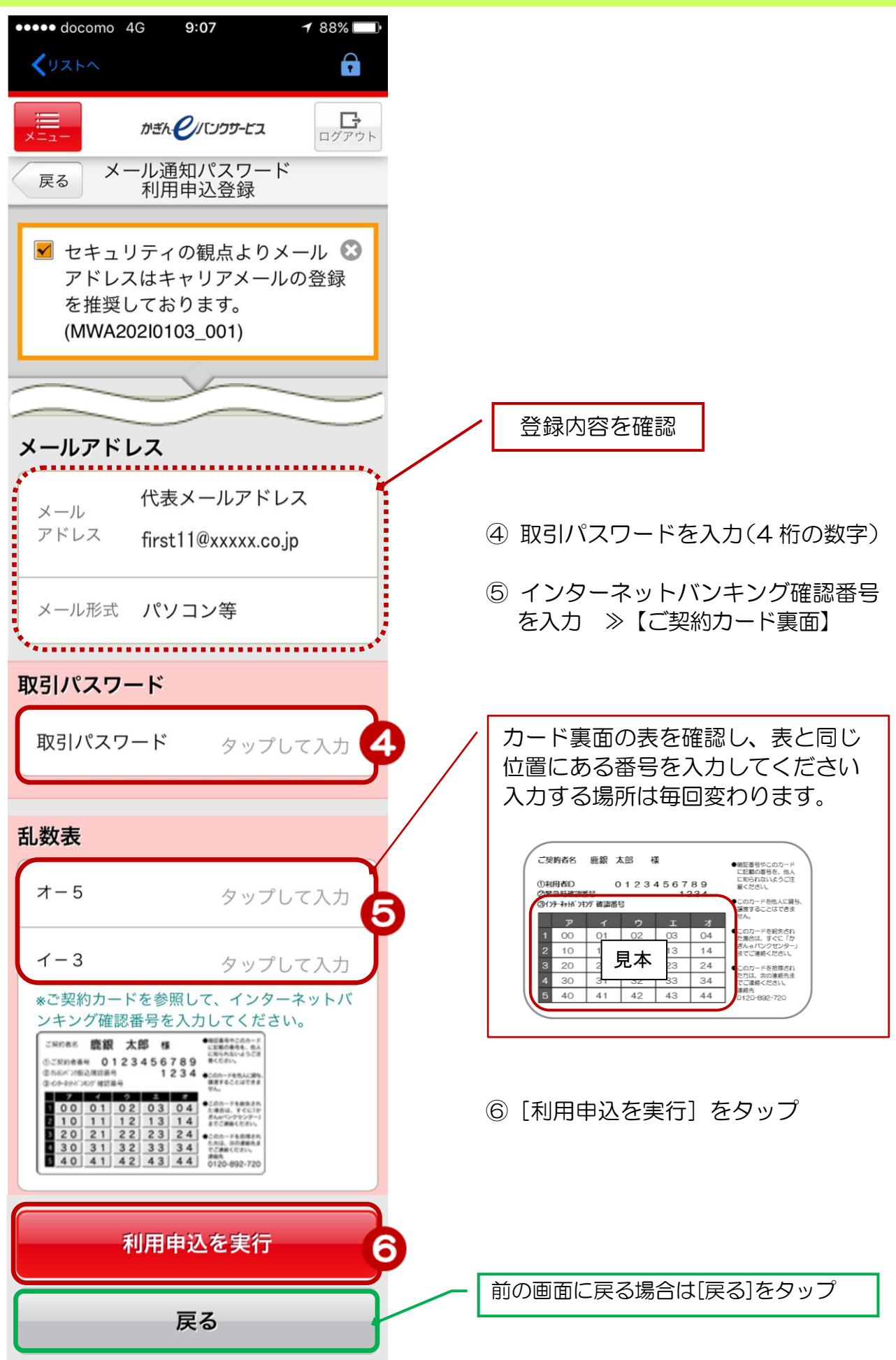

#### 4. 登録完了

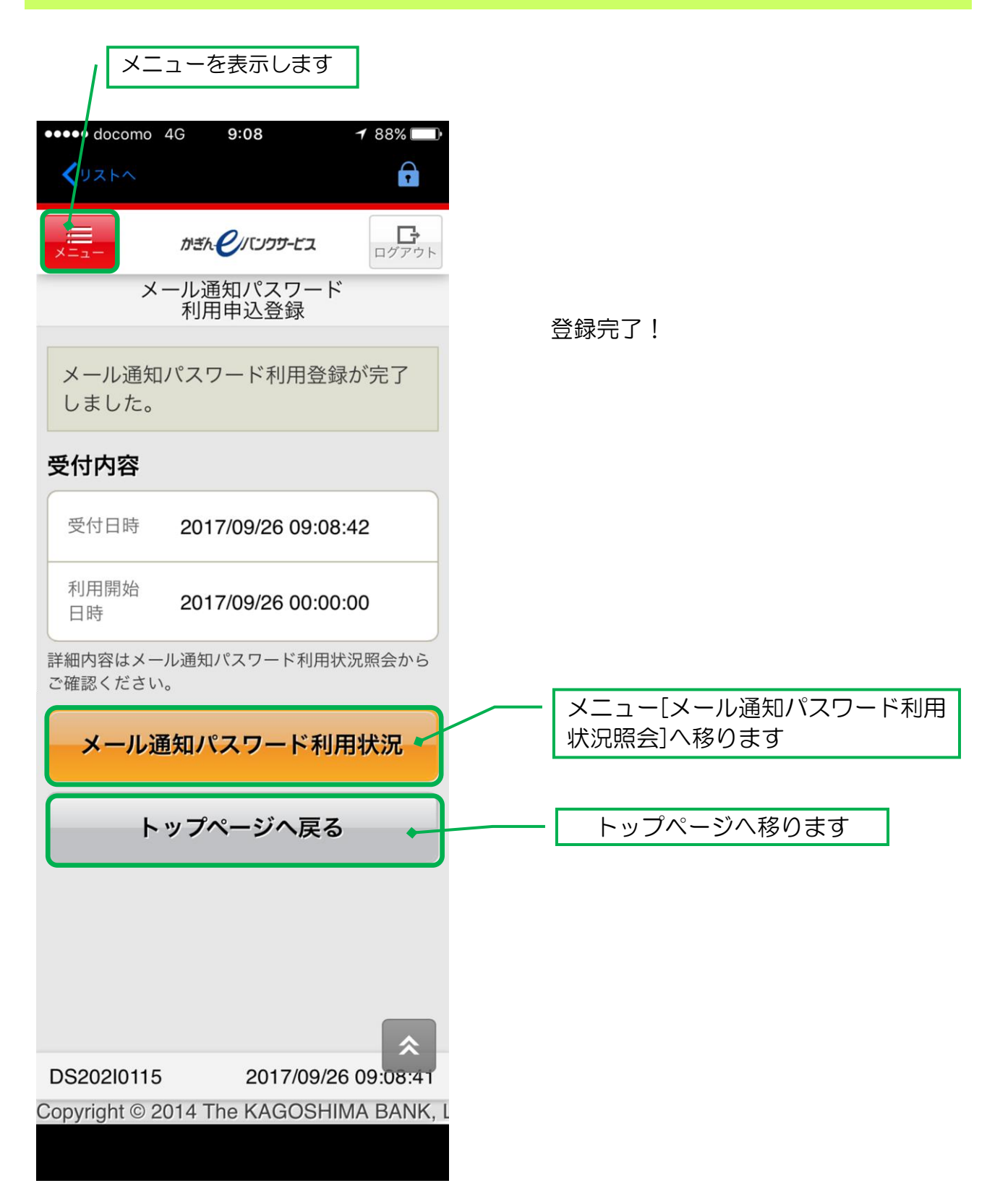